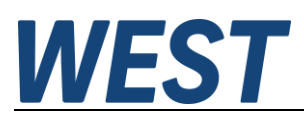

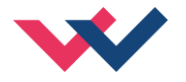

#### **Dokumentation**

#### PQP\_179\_P\_PARA

Parametrierbaustein für den Pumpenregler PQP-179-P-PFN Zur Verwendung mit Siemens-SPSen (S7-1200 / 1500 / 300 / 400)

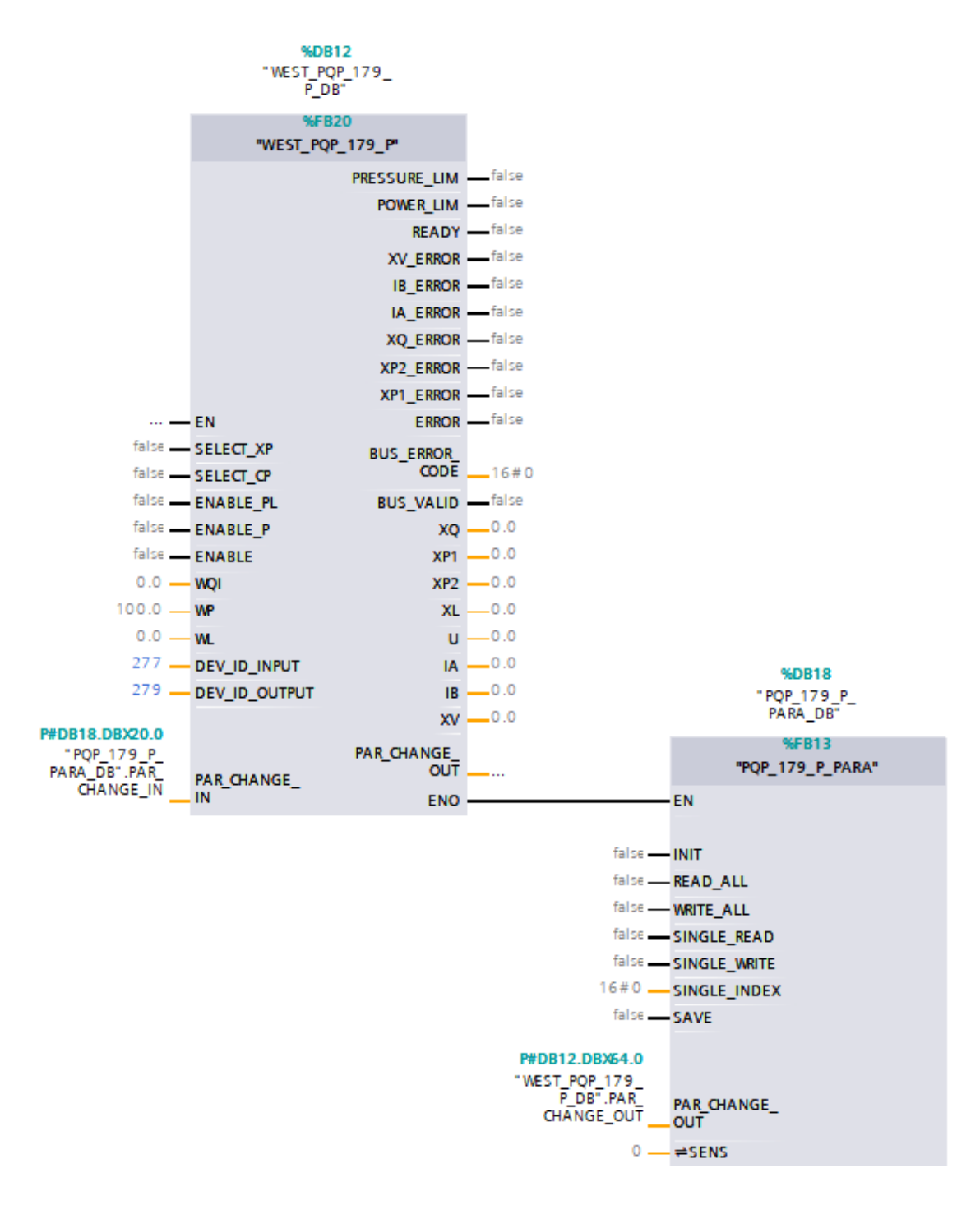

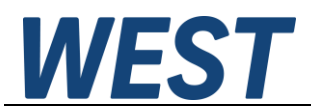

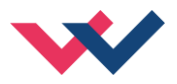

#### Inhaltsverzeichnis

| 1 | Allge                 | jemeine Informationen                                                          |   |  |  |  |  |
|---|-----------------------|--------------------------------------------------------------------------------|---|--|--|--|--|
|   | 1.1                   | Zugehörendes Modul                                                             | 3 |  |  |  |  |
|   | 1.2                   | Benötigte Software und Hardware                                                | 3 |  |  |  |  |
|   | 1.3                   | Impressum                                                                      | 3 |  |  |  |  |
| 2 | Eigenschaften         |                                                                                |   |  |  |  |  |
| 3 | Einb                  | Einbau in das Automationsprojekt                                               |   |  |  |  |  |
| 4 | Funl                  | Funktionsweise                                                                 |   |  |  |  |  |
| 5 | Praktische Handhabung |                                                                                |   |  |  |  |  |
|   | 5.1                   | Variante 1: Alleinige Parametrierung über die SPS                              | 8 |  |  |  |  |
|   | 5.2                   | Variante 2: Sicherung eines am Regler eingestellten Parametersatzes in der SPS | 9 |  |  |  |  |
|   | 5.3                   | Integrität der Parametrierung                                                  | 9 |  |  |  |  |

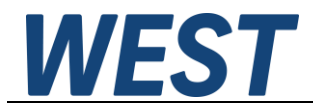

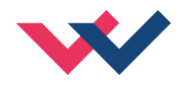

#### 1 Allgemeine Informationen

### 1.1 Zugehörendes Modul

PQP-179-P-PFN

Pumpenregelmodul zur Kaskadenregelung im offenen oder geschlossenen Kreis mit analogem Steuerausgang, integrierter Leistungsendstufe und optional aktivierbarem Schieberlageregler für das Stellventil, Profinet - Anbindung

## 1.2 Benötigte Software und Hardware

Der hier beschriebene Programmbaustein ist zum Einsatz in der speicherprogrammierbaren Steuerung der Firma Siemens vorgesehen. Zur Projektierung wird die Programmierumgebung "TIA-Portal", mindestens Version 13 benötigt.

Zusätzlich benötigt wird der generelle S7-Treiberbaustein (WEST\_PQP\_179\_P), Einbindung siehe Anleitung des Moduls, sowie eine Profinet-fähige SPS.

#### 1.3 Impressum

**W.E.St.** Elektronik GmbH

Gewerbering 31 41372 Niederkrüchten

Tel.: +49 (0)2163 577355-0 Fax.: +49 (0)2163 577355 -11

Home page:www.w-e-st.deEMAIL:contact@w-e-st.de

Datum: 26.11.2024

Die hier beschriebenen Daten und Eigenschaften dienen nur der Produktbeschreibung. Der Anwender ist angehalten, diese Daten zu beurteilen und auf die Eignung für den Einsatzfall zu prüfen. Eine allgemeine Eignung kann aus diesem Dokument nicht abgeleitet werden. Technische Änderungen durch Weiterentwicklung des in dieser Anleitung beschriebenen Produktes behalten wir uns vor. Die technischen Angaben und Abmessungen sind unverbindlich. Es können daraus keinerlei Ansprüche abgeleitet werden. Dieses Dokument ist urheberrechtlich geschützt.

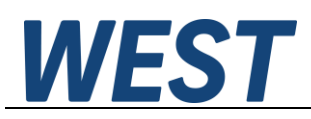

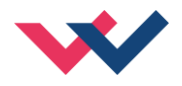

### 2 Eigenschaften

Ergänzender TIA-Portal Baustein für den Treiber des Pumpenreglers

- 1. Funktion zum Lesen und Übertragen ganzer Datensätze (alle les- und schreibbaren Parameter)
- 2. Funktion zum Verändern einzelner Parameter während des Betriebs
- 3. Funktion zum Lesen einzelner Parameter

Diese Funktionen sind in einem Baustein zusammengefasst.

## 3 Einbau in das Automationsprojekt

Der Einbau des Grundbausteins "WEST\_PQP\_179\_P" ist in der Dokumentation des Moduls beschrieben.

1.) Auch der Parametrierbaustein wird als SCL-Quelle zur Verfügung gestellt. Zum Einbau in das Projekt muss diese Datei im TIA-Portal als "neue externe Datei" hinzugefügt werden:

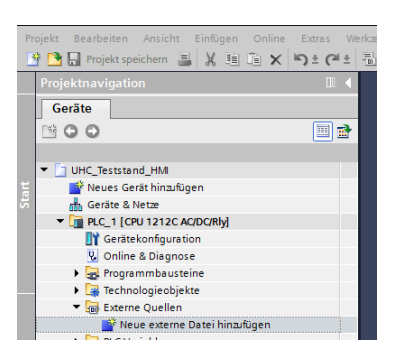

2.) Anschließend auf die importierte Datei mit der rechten Maustaste klicken und die Option "Bausteine aus Quelle generieren" wählen. Nach der Übersetzung steht der Treiberbaustein im Bausteinordner zur Verfügung.

Dieser FB kann nun im Anwenderprogramm aufgerufen werden. Dies sollte in einem Weckalarm-OB mit einer Zykluszeit >= 4 ms geschehen. Empfohlen wir eine möglichst zügige Bearbeitung bis max. 50 ms, damit die in mehreren Zyklen (asynchron) ablaufende Übertragung nicht zu lange dauert.

Ein Einbau im freien Zyklus (OB1) ist nicht möglich!

Da der Parametrierbaustein die Zugriffsmechanismen des Treiberbaustein nutzt, sind die beiden Bausteine miteinander zu verschalten. Zudem ist der Aufruf im gleichen übergeordneten Baustein sinnvoll. Die folgende Darstellung zeigt beispielhaft eine Variante zur Verknüpfung unter FUP. Die notwendige Kopplung geschieht durch Anbinden der zugehörenden Strukturausgangsvariable aus dem Instanz-DB des jeweils anderen Bausteins an den Eingangsparameter. Es sind auf diese Weise die Anschlüsse "PAR\_CHANGE\_IN" und "PAR\_CHANGE\_OUT" zu verbinden. Diese Namen beziehen sich auf die Sicht des Treiberbausteins hinsichtlich Ein- und Ausgang. Somit heißt der Ausgang des Parametrierbausteins "PAR\_CHANGE\_IN", da er mit diesem Eingang des Treibers verbunden wird.

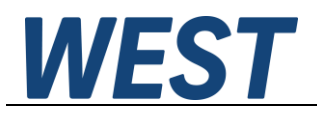

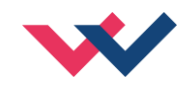

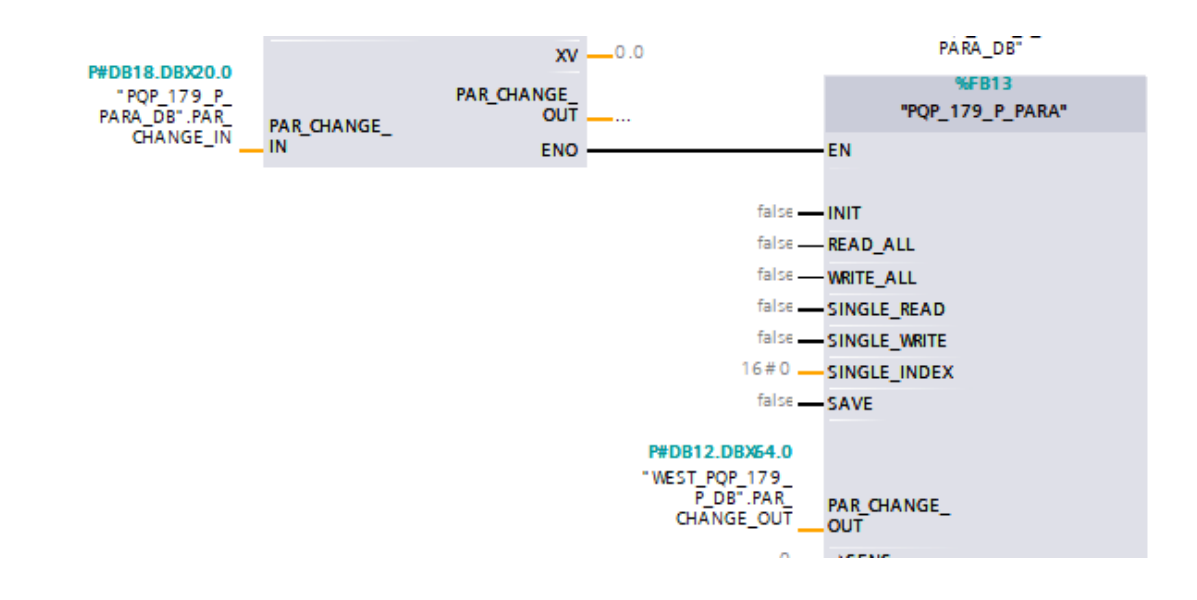

Aufgrund der Handhabung des Instanz-DB des Parameterbausteins als Abbild der Einstellwerte ist es nicht zu empfehlen, diesen in Form einer Multiinstanz anzulegen.

An den Eingang "INIT" ist eine Variable anzubinden, die beim Anlauf der Steuerung mindestens während eines Bausteinaufrufs "TRUE" wird. Hierzu kann man z.B. einen Merker verwenden, den man im OB100 setzt und nach der Bearbeitung des Bausteins wieder zurücksetzt.

Die Parameter des Pumpenreglers sind als EA-Parameter des Bausteins im Instanz-DB angebunden.

Es gibt für den Anwender zwei alternative Verwendungsmöglichkeiten:

- Einstellen und Beobachten der Werte in der Online-Ansicht des Instanz-DB im TIA-Portal
- Verknüpfen der Werte mit EA-Feldern einer WinCC, WinCC-flexible oder anderen HMI-Anwendungen.

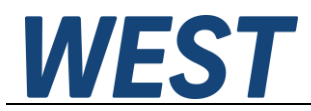

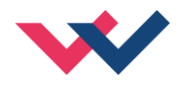

## 4 Funktionsweise

Die folgenden Ein- und Ausgänge dienen der Steuerung der Funktion:

| Steuerung PQP_179_P_PARA |                 |                                                                                                    |  |  |  |  |  |  |
|--------------------------|-----------------|----------------------------------------------------------------------------------------------------|--|--|--|--|--|--|
| Eingang /<br>Ausgang     | Name            | Funktion                                                                                                    |  |  |  |  |  |  |
| E INIT                   |                 | Baustein initialisieren: Die aktuellen Parameter und deren Grenzen werden<br>aus dem Pumpenregler ausgelesen und in einem internen Speicherbereich<br>des Bausteins abgelegt.                                                                                                    |  |  |  |  |  |  |
| E                        | READ_ALL        | Eine steigende Flanke an diesem Eingang bewirkt, dass alle momentan<br>eingestellten Parameter des Moduls ausgelesen werden und in die Para-<br>meter der Bausteinschnittstelle übertragen werden (EA-Bereich, siehe un-<br>ten).                                                                                                    |  |  |  |  |  |  |
| E                        | WRITE_ALL       | Eine steigende Flanke an diesem Eingang bewirkt, dass die Parameter der Bausteinschnittstelle (EA-Bereich, siehe unten) in das Regelmodul übertragen werden.                                                                                                    |  |  |  |  |  |  |
| E                        | SINGLE_READ     | <ul> <li>Die "SINGLE" Eingänge sind für den Zugriff auf einzelne Werte vorgesehen.</li> <li>Eine steigende Flanke an diesem Eingang bewirkt, dass der Parameter, dessen Index gemäß der Parameterliste (Reglerdoku) am Eingang "SINGLE_INDEX" angegeben ist, aus dem Regler ausgelesen wird. Der Wert wird unter "SINGLEACCESS" (s.u.) ausgegeben.</li> </ul>                                                                                                    |  |  |  |  |  |  |
| E                        | SINGLE_WRITE    | Eine steigende Flanke an diesem Eingang bewirkt, dass der Parameter,<br>dessen Index gemäß der Parameterliste (Reglerdoku) am Eingang<br>"SINGLE_INDEX" angegeben ist, in den Regler geschrieben wird. Der<br>Wert ist unter "SINGLEACCESS" (s.u.) anzugeben.                                                                                                    |  |  |  |  |  |  |
| E                        | SAVE            | Eine steigende Flanke an diesem Eingang bewirkt, dass die Parameter im<br>Regler dauerhaft gespeichert werden.<br>Achtung: Nicht automatisch ansteuern, da sonst die Zahl der Schreibzyk-<br>len für das EEPROM zu groß werden könnte.                                                                                                    |  |  |  |  |  |  |
| E                        | SINGLE_INDEX    | Index für den Einzelzugriff                                                                                                    |  |  |  |  |  |  |
| EA                       | "Parametername" | <ul> <li>Abbild der Werte auf dem Regler bzw. zu schreibender Parametersatz.</li> <li>Die Kommentare zu den einzelnen Werten geben ausführlichere Information.</li> <li>Aufgrund der Sprachrestriktionen sind Sonderzeichen im Namen nicht möglich. Deshalb sind die Namen z.T. leicht modifiziert.</li> <li>Auswahlparameter werden als Zahlenwert angegeben.</li> <li>Die Auswahl eines ungültigen Wertes führt zu einer Fehlermeldung beim Schreiben.</li> </ul>                                                                         |  |  |  |  |  |  |
| EA                       | SINGLEACCESS    | Parameter, der mittels der "SINGLE"-Kommandos geschrieben werden soll oder gelesen wurde.                                                                                                    |  |  |  |  |  |  |
| A                        | STATUS          | Der Zustand des Bausteins wird hier ausgeben: 0 = inaktiv, 1 =<br>bereit und initialisiert, 2 = beschäftigt, 3 = Fehler<br>Während der Befehlsverarbeitung zeigt der Baustein über einige Zyklen<br>"2" = beschäftigt an. Danach wechselt der Status bei erfolgreicher Ausfüh-<br>rung wieder auf "1" = bereit.<br>Sollte ein Fehler während der Bearbeitung auftreten, oder der Zugriff nicht<br>erlaubt sein (z.B. ENABLE + WRITE_ALL) wechselt der Zustand auf "3".<br>Diese Meldung bleibt bis zur nächsten Befehlsausführung bestehen. |  |  |  |  |  |  |

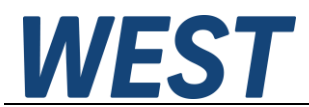

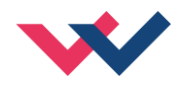

| A | ERROR_LINE | Bei Parameterfehlern (Bereichsverletzung oder Timeout beim Schreiben) wird die Nummer des betroffenen Parameters hier ausgegeben.                                                                                                    |
|---|------------|----------------------------------------------------------------------------------------------------|
| A | DISC_LINE  | Sollte es eine Abweichung zwischen den Offline-Parametern (an den EAs dieses Bausteins) und den Werten im Regler geben, wird hier die Nummer des ersten abweichenden Wertes angezeigt. Diese Funktion erlaubt geringfügige Abweichungen, die sich durch Rundungsfehler beim Speichern der Werte im Modul ergeben können. |
| А | DISC_COUNT | Anzahl der Abweichungen. Wird bei nicht erfolgender Überwachung (z.B.<br>Bus inaktiv) auf "-1" gesetzt.                                                                                                    |

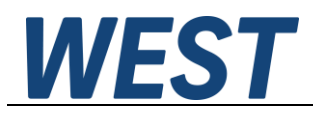

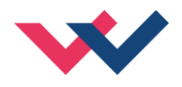

# 5 Praktische Handhabung

# 5.1 Variante 1: Alleinige Parametrierung über die SPS

Nachdem das Modul angeschlossen wurde und die Profinet-Verbindung steht, sollte eine steigende Flanke am Eingangsparameter "INIT" gegeben werden. Nun liest der Baustein Informationen zu den Parametern des Moduls und deren Grenzen in einen internen Speicherbereich. Da noch keine sinnvollen Werte an den EA-Parametern stehen, werden zunächst alle Parameter als abweichend angesehen:

|        |               |        |      |   |    | <br>         |                                                                                                    |                                                                                                    |                                          |
|--------|---------------|--------|------|---|----|--------------|----------------------------------------------------------------------------------------------------|----------------------------------------------------------------------------------------------------|------------------------------------------|
| 10 🕣 🔻 | Output        |        |      |   |    |              |                                                                                                    |                                                                                                    |                                          |
| 11 🕣 🗉 | STATUS        | Int    | 12.0 | 0 | 1  | $\checkmark$ | <b>V</b>                                                                                                    |                                                                                                    | 0 = no active, 1 = ready and intitialize |
| 12 📲 🗖 | ERROR_LINE    | Int    | 14.0 | 0 | 0  |              | <ul> <li>Image: A start of the start of the start of</li></ul> | Image: A start and a start a start | number of the faulty parameter (rang     |
| 13 🕣 🗉 | DISC_LINE     | Int    | 16.0 | 0 | 1  | $\checkmark$ | <b>V</b>                                                                                                    | Image: A start and a start a start | line of 1st deviation / Zeile mit der er |
| 14 🕣 🗖 | DISC_COUNT    | Int    | 18.0 | 0 | 32 |              | <ul> <li>Image: A start of the start of the start of</li></ul> | Image: A start and a start a start | number of deriving parameters / Zah      |
| 15 🕣 🗉 | PAR_CHANGE_IN | Struct | 20.0 |   |    |              | <b>V</b>                                                                                                    |                                                                                                    | structure input for parameter change     |

Es kann nun ein Auslesen der Default Parameter erfolgen (steigende Flanke "READ\_ALL"). Nach einigen Sekunden Wartezeit sind die Werte angepasst und können angezeigt werden:

| - | • | Output        |        |      |   |       |
|---|---|---------------|--------|------|---|-------|
| 1 | • | STATUS        | Int    | 12.0 | 0 | 1     |
|   | • | ERROR_LINE    | Int    | 14.0 | 0 | 0     |
| 1 | • | DISC_LINE     | Int    | 16.0 | 0 | 0     |
| - | • | DISC_COUNT    | Int    | 18.0 | 0 | 0     |
| - | • | PAR_CHANGE_IN | Struct | 20.0 |   |       |
| • | • | InOut         |        |      |   |       |
| - | • | SENS          | Int    | 30.0 | 0 | 1     |
|   | • | CIRCUIT       | Int    | 32.0 | 0 | 2     |
|   | • | CTRLOUT       | Int    | 34.0 | 0 | 4     |
|   | • | LIM_XQ        | Int    | 36.0 | 0 | 0     |
| • | • | FUNCT         | Int    | 38.0 | 0 | 1     |
| - | • | SYS_RANGE     | Int    | 40.0 | 0 | 100   |
|   | • | SIGNAL_XP1    | Int    | 42.0 | 0 | 3     |
|   | • | N_RANGE_XP1   | Int    | 44.0 | 0 | 100   |
| 1 | • | SIGNAL_XP2    | Int    | 46.0 | 0 | 3     |
|   | • | N_RANGE_XP2   | Int    | 48.0 | 0 | 123   |
| 1 | • | SIGNAL_XQ     | Int    | 50.0 | 0 | 1     |
| - | • | ZERO_XQ       | Int    | 52.0 | 0 | 5000  |
| 1 | • | FULL_XQ_PLUS  | Int    | 54.0 | 0 | 10000 |
| - | • | FULL_XQ_MINUS | Int    | 56.0 | 0 | 2000  |
|   |   |               |        |      |   |       |

Nun erfolgt zunächst die Einstellung der Werte, die aufgrund der Auslegung oder aus Datenblättern bekannt sind, wie z.B. SYS\_RANGE, N\_RANGE.., CURRENT...

Diese Werte werden anschließend mit dem Kommando "WRITE\_ALL" auf das Modul übertragen.

Andere Werte sind im Betrieb anzupassen, wie z.B. die PID - Parameter, MIN:A / MIN:B, usw.

Während der Optimierung wird hierzu zumeist auf einzelne Parameter zugegriffen, dies kann über SINGLE\_WRITE, über WPC oder alternativ auch durch die Übertragung des gesamten Parametersatzes über "WRITE ALL" geschehen.

Es ist jedoch zu beachten, dass bei Einzelzugriff kein Abgleich des internen Online-Abbildes erfolgt. Also muss man zu dessen Aktualisierung zum Schluss über den "READ\_ALL"-Befehl des kompletten Parametersatz auslesen.

Sobald alle Parameter wunschgemäß eingestellt sind, sollte der Zustand im TIA / S7-Projekt offline gesichert werden. Hierzu in die Online-Ansicht des Bausteins gehen und eine Momentaufnahme der Beobachtungswerte machen:

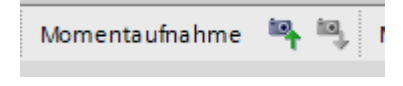

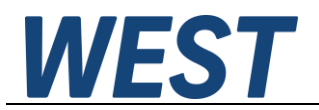

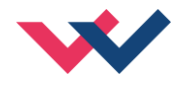

Die ausgelesenen Werte werden nun in einer weiteren Spalte angezeigt. Über die Schaltfläche "Momentanwerte in Startwerte kopieren" werden die Parameter in die Spalte "Startwert" übernommen:

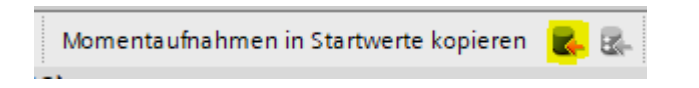

Anschließend das TIA-Portalprojekt speichern und den geänderten Baustein aus dem Bausteinordner noch einmal auf die Steuerung laden.

Auf diese Weise sind die eingestellten Werte sowohl auf der Steuerung als auch im Offline-Dateiordner gesichert, jedoch nicht im EEPROM des Moduls. Dies sollte nach Abschluss der Einstellarbeiten erfolgen, damit der Pumpenregler nach Spannungswiederkehr die aktuellen Parameter ohne nochmaliges Beschreiben aus der Steuerung verwendet.

Das Speichern im Regler wird durch eine steigende Flanke des Eingangssignals an "SAVE" ausgelöst. Dies darf nicht zyklisch aus dem Programm geschehen, um nicht die maximalen Schreibzyklen des Gerätes zu überschreiten.

## 5.2 Variante 2: Sicherung eines am Regler eingestellten Parametersatzes in der SPS

Es ist auch möglich, die Einstellungen am Regler komplett mit dem Programm WPC durchzuführen und anschließend eine Sicherung des Parametersatzes auf der Steuerung und dem Offline-Programmordner zu erstellen.

Sollte der Regler getauscht werden müssen, ist es einfach möglich diesen Datensatz durch die Befehlssequenz "WRITE\_ALL" gefolgt von "SAVE" auf den neuen Regler zu übertragen.

- Zum Anlegen der Sicherung:
  - READ\_ALL durchführen
  - Momentaufnahme der Beobachtungswerte (s.o.)
  - Momentanwerte als Startwerte übernehmen
  - TIA-Projekt speichern

## 5.3 Integrität der Parametrierung

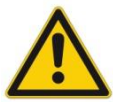

Für die ordnungsgemäße Funktion des Pumpenregelmoduls ist eine korrekte Parametrierung von fundamentaler Bedeutung. Eine falsche oder unvollständige Parametrierung kann zu gravierenden Fehlfunktionen führen.

Es ist daher wichtig, die Integrität der Parameter zu überwachen. So ist z.B. nach einem Schreibvorgang "WRITE\_ALL" zu prüfen, ob dieser erfolgreich durchgeführt wurde (STATUS = 1) und es keine Abweichungen mehr gibt (DISC\_COUNT = 0). Falls man die Übertragung des gesamten Parametersatzes von der SPS aus automatisch durchführen möchte, ist eine entsprechende Kontrolle nach dem Schreiben im Anwenderprogramm der SPS durchzuführen, bevor die Regelfunktion freigegeben wird.